# Systèmes d'Information des Services Publics d'Eau et d'Assainissement

Version logiciel : 3.2 Mise à jour fiche : 02 - 2018 Cible : Collectivité

### **Rapport Prix Qualité des Services**

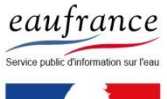

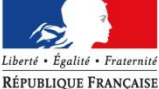

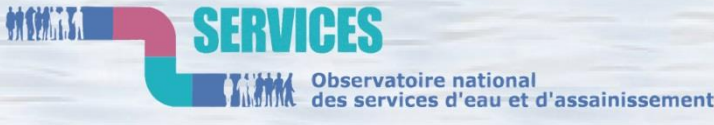

AGENCE FRANÇAISE POUR LA BIODIVERSITÉ

ÉTABLISSEMENT PUBLIC DE L'ÉTAT

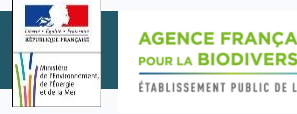

## PROCEDURES

#### Générer un modèle pré-rempli de RPQS...... page 4

Mettre en ligne un RPQS..... page 7

Supprimer un RPQS..... page 12

## + Zoom sur ...

Qu'est ce qu'un RPQS? ..... page 3

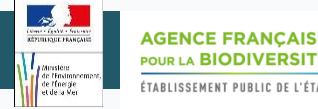

#### Qu'est ce qu'un RPQS ?

Un RPQS (Rapport sur le Prix et la Qualité du Service ) est un document produit tous les ans par chaque service d'eau et d'assainissement pour rendre compte aux usagers du prix et de la qualité du service rendu pour l'année écoulée

- Ce rapport est obligatoire depuis le décret du 6 mai 1995. Il a été modifié par :
  - le décret du 2 mai 2007 (rendant obligatoire les indicateurs de performances),
  - l'arrêté du 2 mai 2007,
- l'arrêté du 2 décembre 2013
- Ses objectifs sont :
  - d'améliorer l'accès des usagers à l'information et assurer la transparence de la gestion des services pour les usagers
  - de mettre au regard du prix la qualité du service
  - de s'inscrire dans une stratégie de développement durable

Le RPQS (qu'il soit réalisé à partir du modèle pré-rempli de SISPEA ou non) doit être délibéré puis approuvé par l'assemblé délibérante. Les collectivités de + de 3500 habitants ont l'obligation de mettre en ligne sur l'Observatoire leur RPQS et la délibération associée.

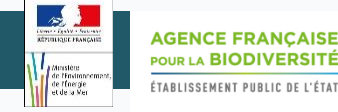

1/2

### Générer un modèle pré-rempli de RPQS

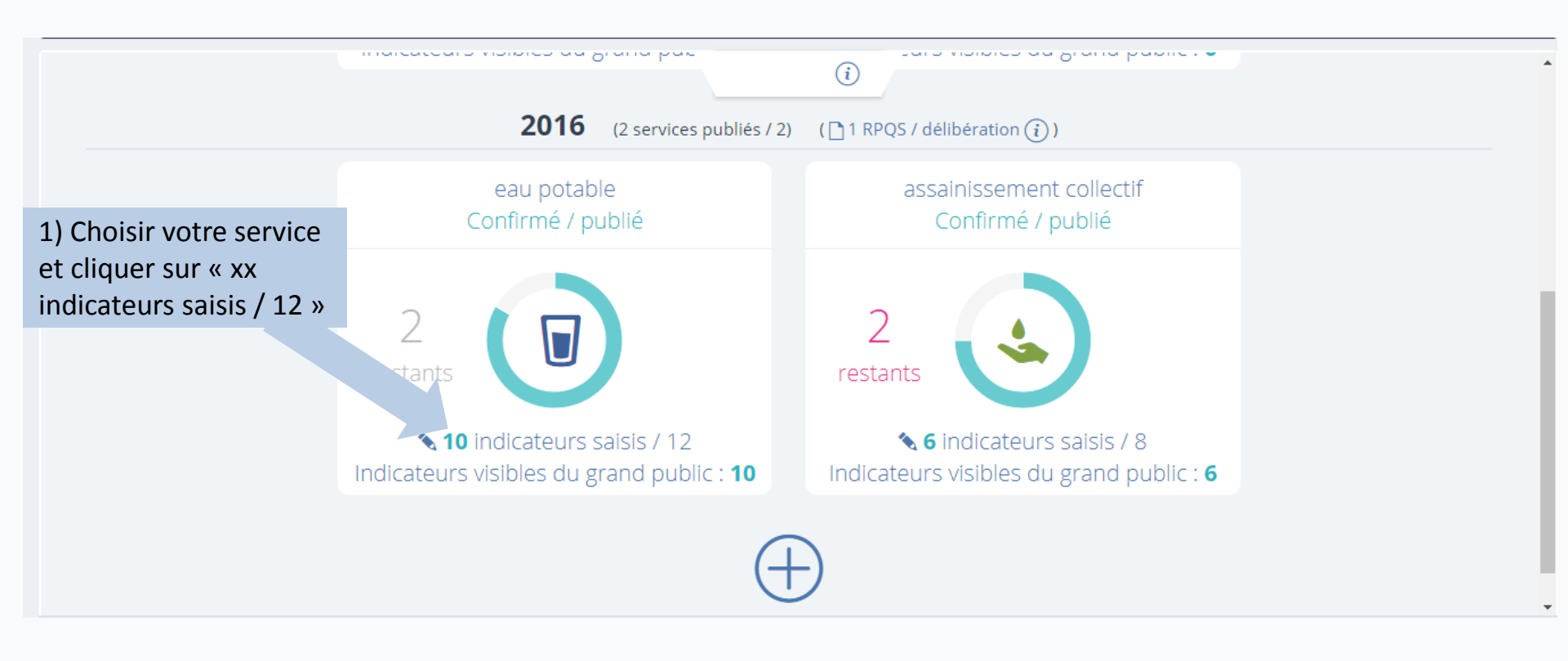

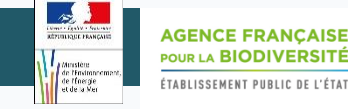

2/2

### Générer un modèle pré-rempli de RPQS

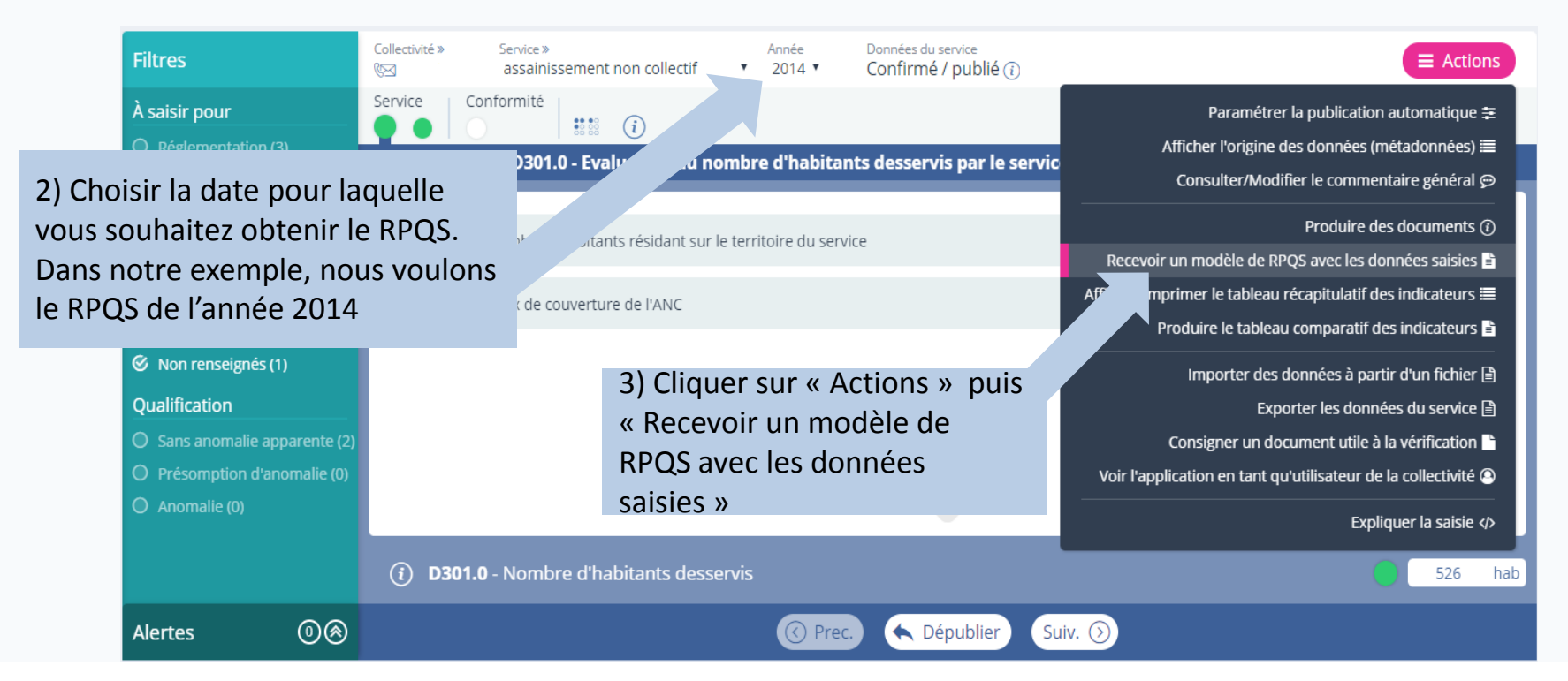

Remarque : Le modèle de RPQS est envoyé à l'adresse mail de l'utilisateur qui actionne la fonctionnalité.

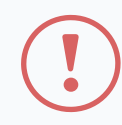

Le RPQS contient toutes les informations du référentiel et les données annuelles saisies sur le site. Il s'agit d'un modèle à **COMPLETER.** Il contient des données réglementaires et non réglementaires. Les données obligatoires sont en bleu. Par exemple :

Nom du prestataire : \_\_\_\_\_\_ }
Date de début de contrat :
Date de fin de contrat initial :
Date effective de fin de contrat (après avenant le cas échéant) : 31/12/2021 }
Nombre d'avenants et nature des avenants :
Nature exacte de la mission du prestataire : (cf. annexe)

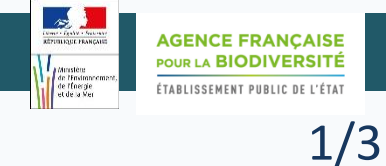

### Mettre en ligne un RPQS

La mise en ligne de votre RPQS sur le site de l'observatoire permet de le rendre disponible pour le grand public. Cela participe à la transparence du service.

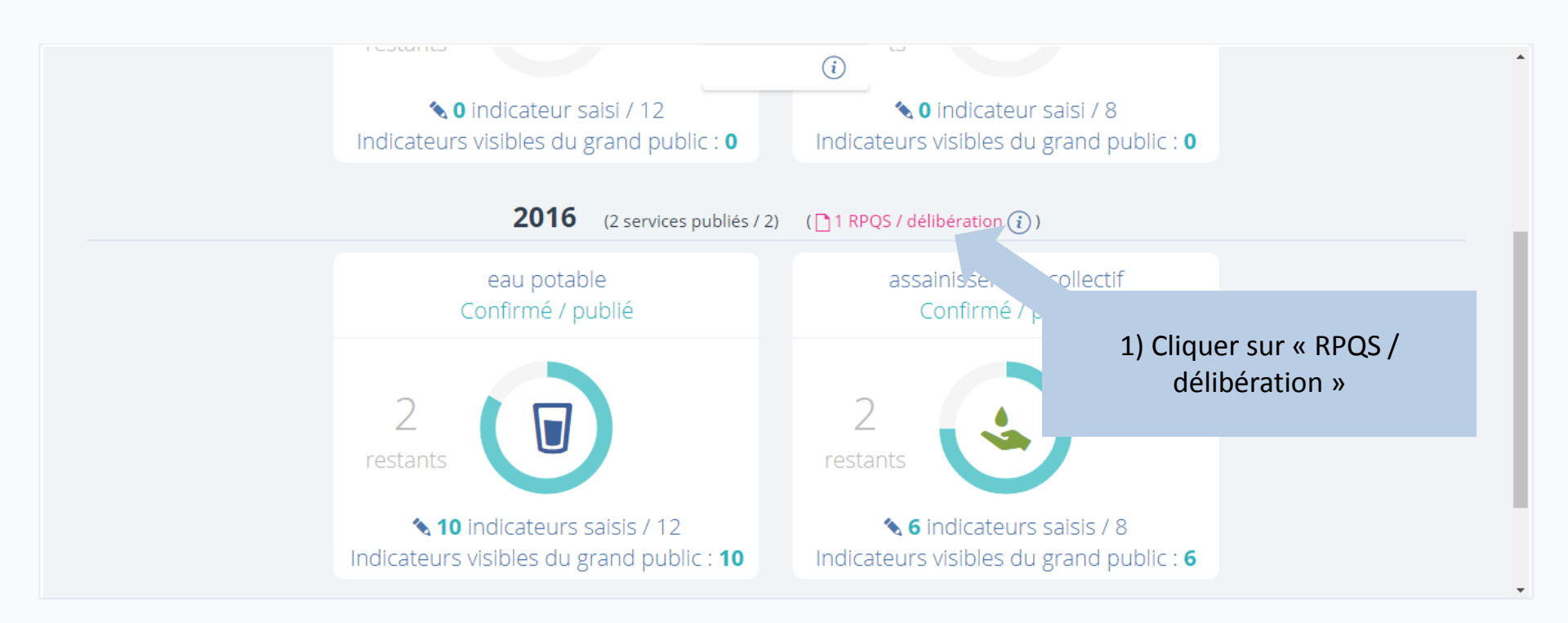

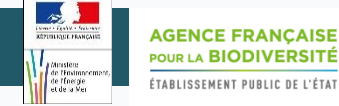

### Mettre en ligne un RPQS

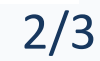

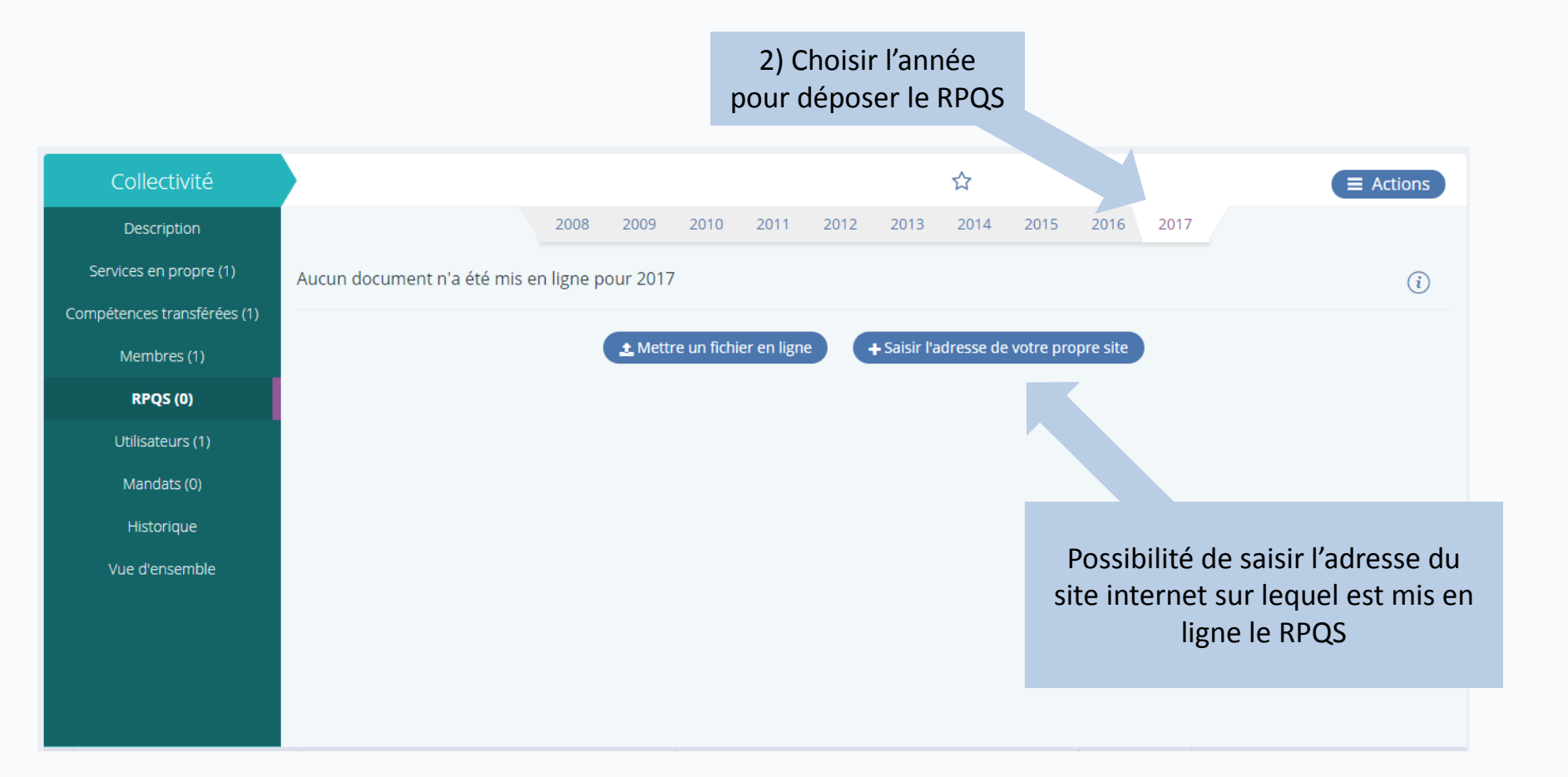

#### 3/3

### Mettre en ligne un RPQS

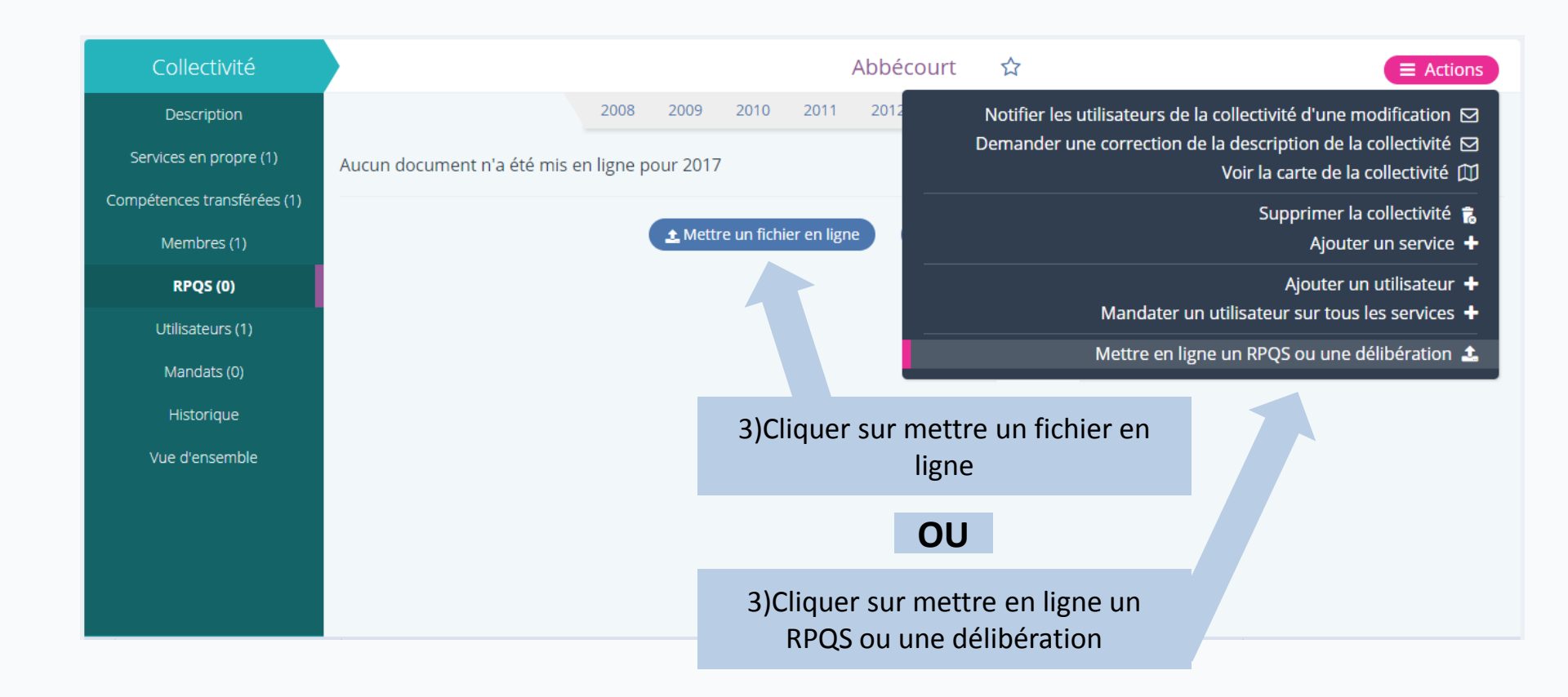

#### **Remarques :**

✓ Il est possible d'ajouter plusieurs documents dans un fichier compressé (de type .zip par exemple)

✓ Il est conseillé de mettre un document en format non modifiable (de type .pdf par exemple)

✓ Il est préférable d'indiquer le nom de la collectivité ainsi que l'année dans le nom du fichier

#### SISPEA Version 3.2 – Mode opératoire « Rapport Prix Qualité des Services »

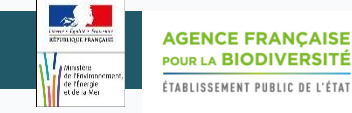

1/2

#### Supprimer un RPQS

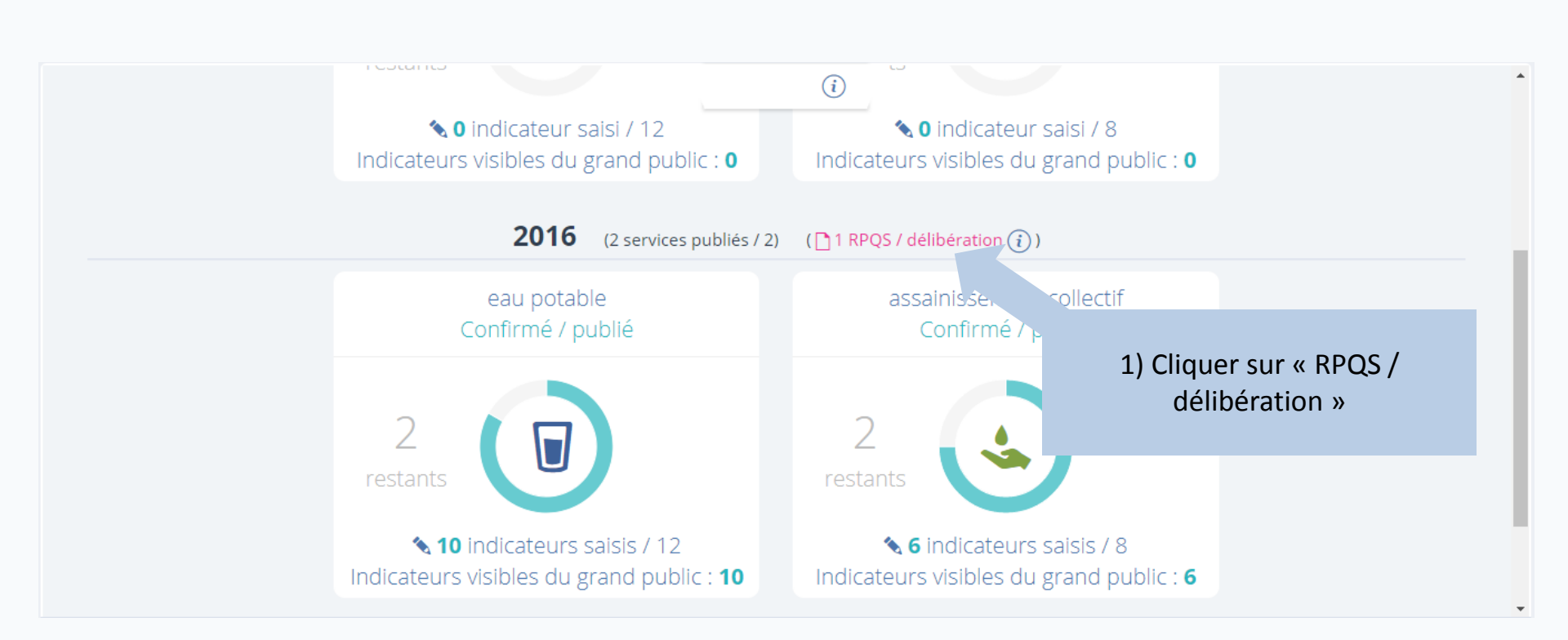

#### SISPEA Version 3.2 – Mode opératoire « Rapport Prix Qualité des Services »

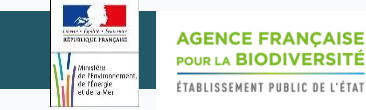

### Supprimer un RPQS

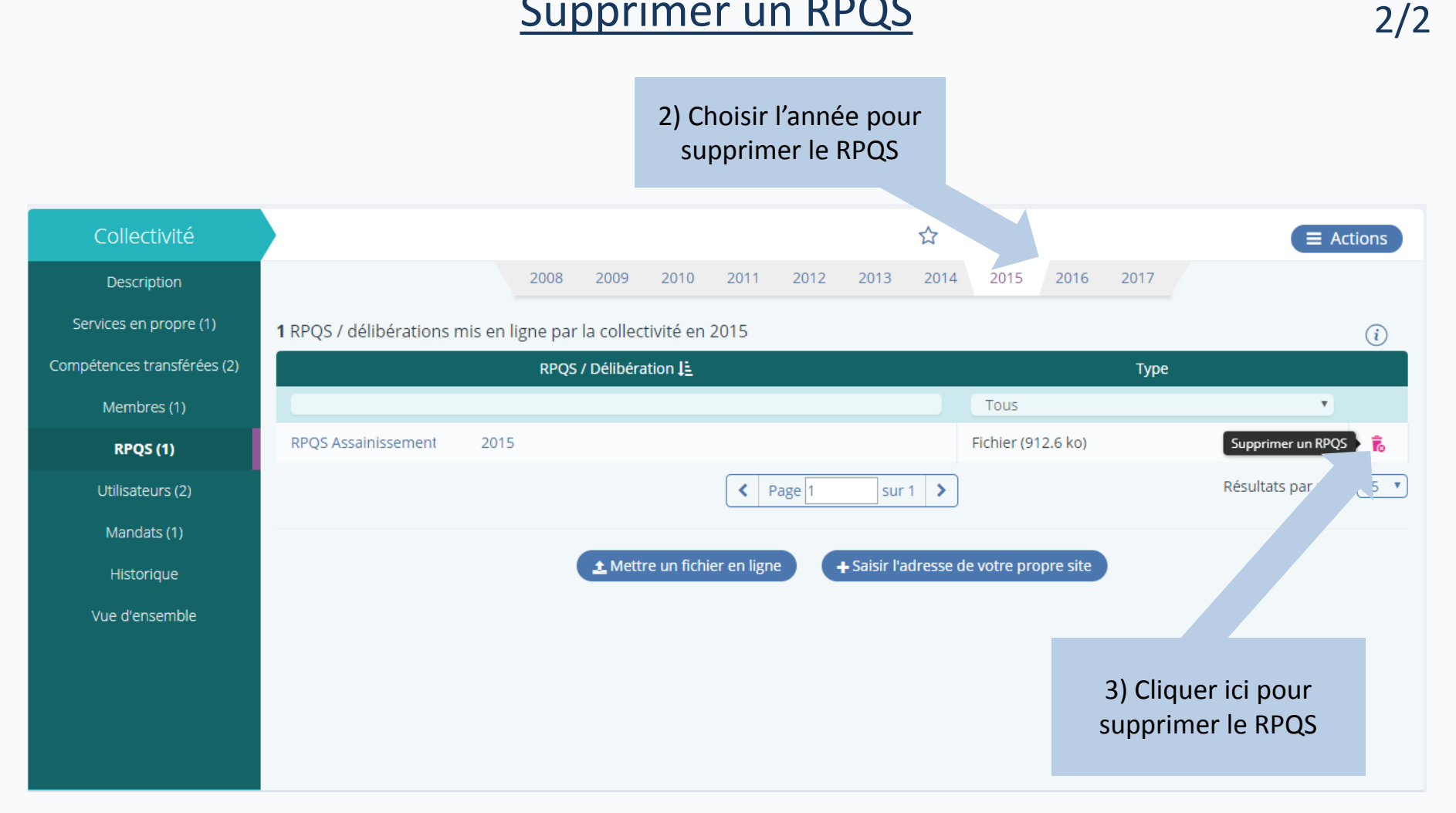

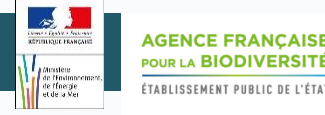

Pour toute question ou remarque sur ce mode opératoire, merci de contacter l'assistance SISPEA via l'outil de reporting « ⑦ » (en haut à droite sur SISPEA ) ou à l'adresse mail suivante : *assistance.sispea@afbiodiversite.fr* (en précisant bien le nom du document consulté)